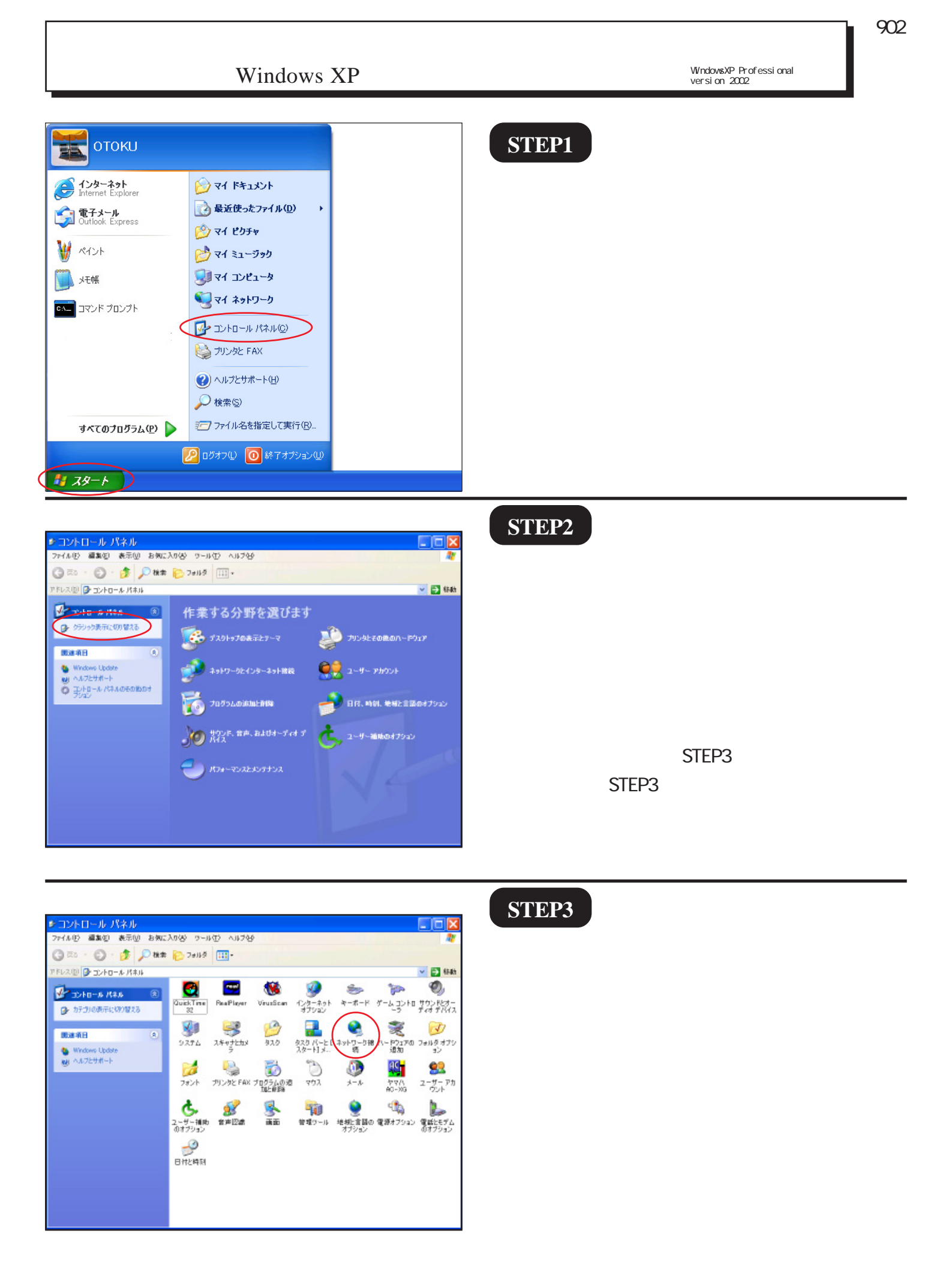

|          |                                                      |                                    |                                                                                                    |                                                                                                    | ST                                                                                                    |
|----------|------------------------------------------------------|------------------------------------|----------------------------------------------------------------------------------------------------|----------------------------------------------------------------------------------------------------|----------------------------------------------------------------------------------------------------|
| 示型 お気に)  | 入り谷 ワール(力) 詳細原定(空                                    | N11799                             |                                                                                                    | 17                                                                                                    |                                                                                                    |
| ) D tit# | P 7#115 111-                                         |                                    |                                                                                                    |                                                                                                    |                                                                                                    |
| 捐稿       |                                                      |                                    |                                                                                                    |                                                                                                    |                                                                                                    |
| 0        | LAN または高速インターネット                                     |                                    |                                                                                                    |                                                                                                    |                                                                                                    |
|          | 1394 招続<br>制約<br>1394 ネット アラナタ                       | <u></u>                            | ローカル エリア 接続<br>制約<br>Laneed LD-CDL/T Ethern                                                                       | at PC                                                                                                    |                                                                                                    |
| (\$      |                                                      |                                    |                                                                                                    |                                                                                                    |                                                                                                    |
| 21-74    |                                                      |                                    |                                                                                                    |                                                                                                    | 画面                                                                                                    |
| (8)      |                                                      |                                    |                                                                                                    |                                                                                                    | ωΓ                                                                                                    |
|          |                                                      |                                    |                                                                                                    |                                                                                                    | クし                                                                                                    |
| (8)      |                                                      |                                    |                                                                                                    |                                                                                                    |                                                                                                    |
|          |                                                      |                                    |                                                                                                    |                                                                                                    |                                                                                                    |
|          |                                                      |                                    |                                                                                                    |                                                                                                    |                                                                                                    |
|          | 示() 8(m)<br>() () () () () () () () () () () () () ( | 示し、<br>お知に入りな、<br>クールで、詳細胞生な<br>通信 | 示 ② お知こ入の ③ 9-14① 詳細説主 ② ヘルフ ④<br>● 14 ★ ● 74149 100-<br>日本<br>日本<br>日本<br>日本<br>日本<br>日本<br>日本<br>日本<br>日本<br>日本 | 示W お気に入り公 9~1400 詳細説文化 ヘルブ化<br>● 14年 ● 2+349 113-<br>指称<br>A M または高速(/>9-A-5)<br>■ 1304 程稿<br>単約<br>1304 程稿<br>単約<br>1304 現稿<br>単約<br>1304 現稿<br>単約<br>1304 現稿<br>単約<br>1304 現稿<br>単約<br>1304 見か アクファ<br>● 100 100 17 Ethern<br>● 100 100 17 Ethern | Тури Вида До у - 14 ФУ Бида До у - 14 ФУ БИДА ДО У БИДА ДО У СО У СО И ЛО И О И О И О И О И О И О И О И О И |

新しい接続ウィザードの開始

このウィザードでは次の手助けをします: ・ インターネットへの接続

続行するには D欠へ] をクリックしてください。

・ 職場でのネットワークなどのプライベート ネットワークへの接続
 ・ ホーム ネットワークや小規模オフィスのネットワークのセットアップ

< 戻る(B) (次へ(N)>) キャンセル

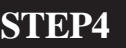

画面左上にある[**ネットワークタスク**] の[**新しい接続を作成する**]をクリッ クします。

STEP5

[新しい接続ウィザード]が起動しま すので[次へ]をクリックします。

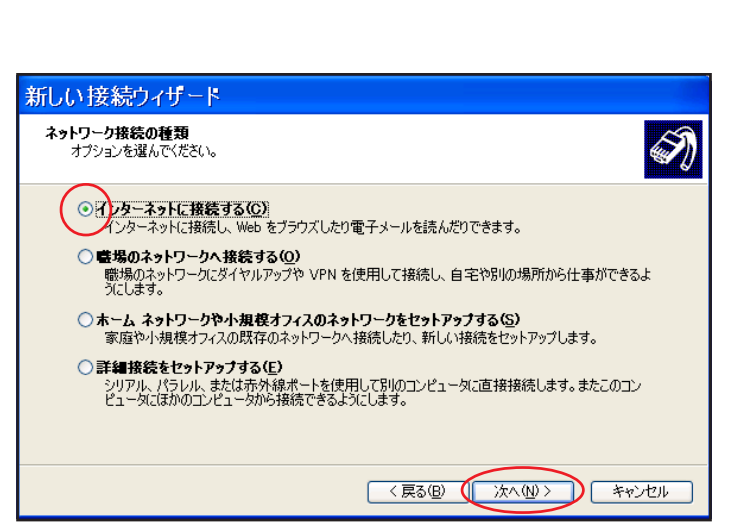

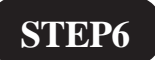

[**インターネットに接続する**]にチェッ クを入れ[**次へ**]をクリックします。

新しい接続ウィザート

[ 902 ]

| <b>する</b> ]に<br>ックしま |
|----------------------|
|                      |
|                      |

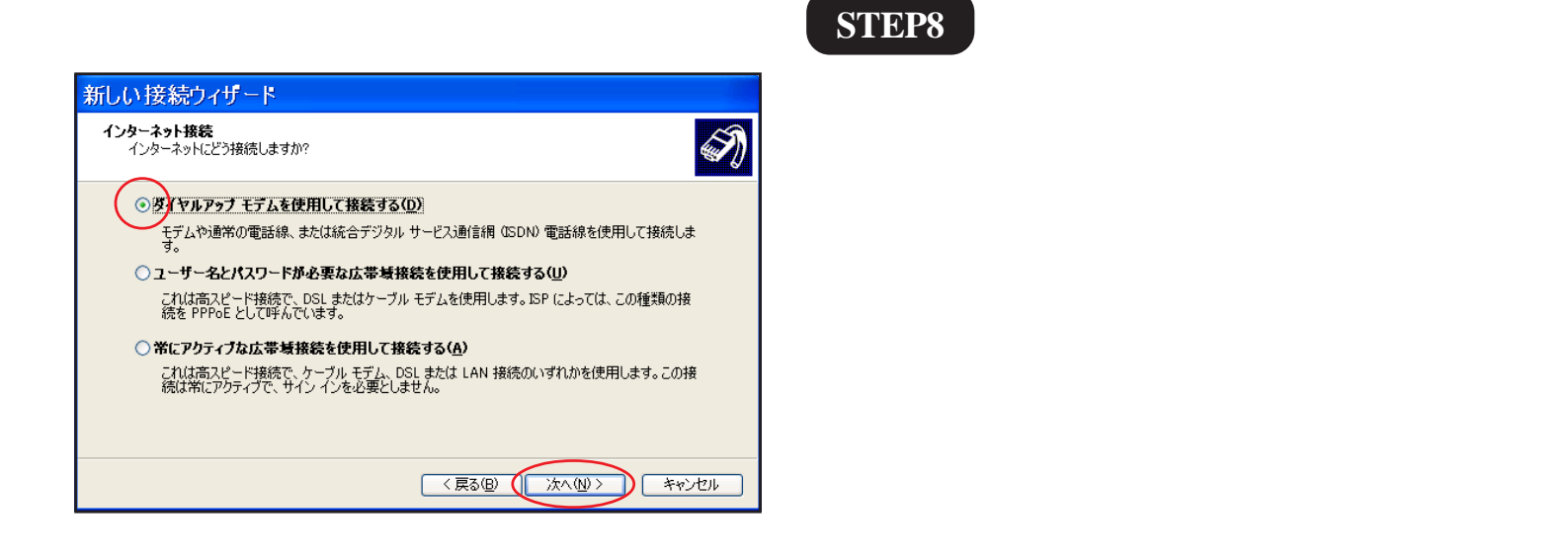

| 新しい接続ウィザート                         |                  |
|------------------------------------|------------------|
| 接続名<br>インターネット接続を提供するサービスの名前は何ですか? | Ì                |
| 次のボックスに ISP の名前を入力してください。          |                  |
| ISP 名( <u>A</u> )                  |                  |
| あとくライン                             | $\rightarrow$    |
| ここに入力された名前は作成している接続の名前になります。       |                  |
|                                    |                  |
|                                    |                  |
|                                    |                  |
|                                    |                  |
|                                    |                  |
| < 戻る(8)                            | ) (次へ(11)) 年やンセル |

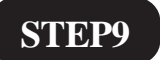

[ISP名]に「任意の名前」(例:おとくラ イン)を入力し[次へ]をクリックします。

[ 902 ]

|                                                                                      | STEP10                    |
|--------------------------------------------------------------------------------------|---------------------------|
| 新しい接続ウィザード                                                                           |                           |
| ダイヤルする電話番号<br>ISP の電話番号を指定してください。                                                    |                           |
| 下に電話番号を入力してください。                                                                     |                           |
| 電話番号(2)<br>0088390109                                                                | [ 電 話 番 号 ] に ご 利 用 に な る |
| 識別番号または市外局番が必要な場合があります。よくわからないときは、電話でその電話番号にダイヤルしてください。モデムの音が聞こえる場合はダイヤルしたその番号が正解です。 | 「0088390109」を入力し[次へ]をクリッ  |
|                                                                                      | クします。                     |
|                                                                                      |                           |
| 〈戻る個) (次へ他) キャンセル                                                                    |                           |

| 新しい接続ウィザード                                                                                            |  |
|----------------------------------------------------------------------------------------------------|--|
| インターネット アカウント情報<br>インターネット アカウントにサインインするにはアカウント名とパスワードが必要です。                                          |  |
| ISP アカウント名およびパスワードを入力し、この情報を書き留めてから安全な場所に保管してください。(既存<br>のアカウント名またはパスワードを忘れてしまった場合は、ISP に問い合わせてください。) |  |
| ユーザー名(W): otoku                                                                                       |  |
| パスワード( <u>P</u> ):                                                                                    |  |
| パスワードの確認入力(©)- ****                                                                                   |  |
| ✓ このコンピュータからインターネットに接続するときは、だれでもこのアカウント名およびパスワードを使用する(S)                                              |  |
| ▽ この接続を既定のインターネット接続とする(M)                                                                             |  |
| ✓この接続のインターネット接続ファイアウォールをオン(こする(1))                                                                    |  |
| 〈戻る個〉 (次へ個)> キャンセル                                                                                    |  |

### STEP11

[**ユーザー名**]に「otoku」、[**パスワード**] と[**パスワードの確認入力**]に「line」と 入力し [**次へ**]をクリックします。

パスワードを入力すると「\*」で表示されます。

|            |                                                                                                    | SIEP12 |
|------------|----------------------------------------------------------------------------------------------------|--------|
| 新しい接続ウィザード |                                                                                                    |        |
| S          | 新しい接続ウィザードの完了                                                                                              |        |
|            | 次の接続の作成に必要な手順は正常に完了しました。                                                                                   |        |
|            | おとくライン<br>・ 既立の接続にする。<br>・ この提続にファイアウォールを使用する。<br>・ このコンピュータのすべてのユーザーと共有する。<br>・ すべての人に同じユーザー名とパスワードを使用する。 |        |
|            | この接続は、「ネットワーク接続」 フォルダに保存されます。                                                                              | [完了]をク |
|            | ▼この接続へのショートカットをデスクトップに追加する(S)                                                                              |        |
|            | 接続を作成してウィザードを閉じるには、「完了」 をクリックしてください。                                                                       |        |
|            | 〈 戻る(四) ( 完了 キャンセル                                                                                         |        |

リックします。

このマニュアルでは WindowsXP Professional version 2002を使用しております。

[ 902 ]

| おとくライン へ 接続<br>アレント・<br>アレント・<br>アレー・<br>アレント・<br>アレント・<br>アレート・<br>アレート・<br>ア | SIEP13<br>[ プロパティ ] をクリックします。                                                                             |
|----------------------------------------------------------------------------------------------------|----------------------------------------------------------------------------------------------------|
| <ul> <li>▶ おとくライン プロパティ</li> <li>              金般 オブション セキュリティ ネットワーク 詳細設定          </li> <li>             な徳の方法         </li> <li>● モデム - Lucent Technologies Soft Modem AMR (COM3)         </li> <li>             電話番号         </li> <li>             電話番号         </li> <li>             市外局番(E): 電話番号(P):         </li> <li>             0088390109         </li> <li>             その他(N)         </li> <li>             国番号/地域番号(G):         </li> <li>             日本 (81)         </li> <li>             ダイヤル情報を使う(S)         </li> <li>             ダイヤル情報配(P)         </li> <li>             びん時時(ご通知領域(Cアイコンを表示する(M)         </li> <li>             OK キャンセル     </li> </ul>                                                                                                    | STEP14 「電話番号]の[ダイヤル情報を使う]  にチェックを入れ、[ダイヤル情報]を  クリックします。 画面左下の[接続時に通知領域にアイ  コンを表示する]にチェックが入って  いることを確認します。 |
| 電話とモデムのオプション       こ         ダイヤル堵額         シ       下の一覧には指定した所在地が表示されています。ダイヤル元の所在地を選択してんださい。         所在地():       所在地         所在地       市外局番         ③ 新しい所在地       03         新規(い)       編集(E)         ダイヤルする電話番号:       0088390109         OK       キャンセル       適用(A)                                                                                                    | STEP15<br>[ 編集 ] をクリックします。                                                                                |

おとくラインダイヤルアップサービス 接続設定マニュアル Windows XP 編

[ 902 ]

|                                                                                                    | SIDPI6 [国/地域]は[日本]を選択し、 [市外局番]に「お客様の地域の市外局番」を入力します。 [ダイヤル方法]でプッシュ回線は[トー                                                        |
|----------------------------------------------------------------------------------------------------|----------------------------------------------------------------------------------------------------|
| 所在地(い):       新しい所在地         ダイヤル元の所在地を指定します。       市外局番(C):         国/地域(R):       市外局番(C):         日本       03         ダイヤル情報       03         ブイヤル情報       03         グイヤル情報       03         グイヤル情報       03         グイヤルするときに適用する規則:       市内10週話の場合の外線発信番号(L):         市外電話の場合の外線発信番号(D):       回告に使用する電話会社の識別番号(E):         国際通話に使用する電話会社の識別番号(P):       回告に使用する電話会社の識別番号(P): | [ <b>国 / 地域</b> ]は[ <b>日本</b> ]を選択し、<br>[ <b>市外局番]に「お客様の地域の市外局</b><br>番」を入力します。<br>[ <b>ダイヤル方法</b> ]でプッシュ回線は[ <b>トー</b>        |
| ダイヤル元の所在地を指定します。     国/地域(ℓ):     市外局番(Q):     日本     03     ダイヤル情報     この所在地からダイヤルするときに適用する規則:     市内、通話の場合の外線発信番号(Q):     市外電話の場合の外線発信番号(Q):     市外電話の場合の外線発信番号(Q):     市外電話の場合の外線発信番号(Q):     市外電話の場合の外線発信番号(Q):     市外電話に使用する電話会社の識別番号(E):     国際:通話に使用する電話会社の識別番号(P):     マッチホン機能を解除するための番号(W):     マ                                                                           | [ <b>国/地域</b> ]は[ <b>日本</b> ]を選択し、<br>[ <b>市外局番</b> ]に「 <b>お客様の地域の市外局</b><br>番」を入力します。<br>[ <b>ダイヤル方法</b> ]でプッシュ回線は[ <b>トー</b> |
| 国/地域(P):  中外局番(C):  日本  03  ダイヤル(春報  この所在地からダイヤルするときに適用する規則):  市内:通話の場合の外線発信番号(L):  市外電話の場合の外線発信番号(L):  市外電話の場合の外線発信番号(D):  市外通話に(使用する電話会社の識別)番号(E):  国際:通話に(使用する電話会社の識別)番号(P):  キャッチホン機能を解除するための番号(W):  ダイックボン機能を解除するための番号(W):  ダーン                                                                                                    | [市外局番]に「お客様の地域の市外局<br>番」を入力します。<br>[ダイヤル方法]でプッシュ回線は[トー                                                                         |
| 日本 03  ダイヤル情報 この所在地からダイヤルするときに適用する規則: 市内注通話の場合の外線発信番号(1): 市外電話の場合の外線発信番号(2): 市外電話の場合の外線発信番号(2): 市外遠話に使用する電話会社の識別番号(2): 国際通話に使用する電話会社の識別番号(2): □ キャッチホン機能を解除するための番号(W): ●                                                                                                    | 【「「外周留」に の各線の地域の「「外周<br>番」を入力します。<br>[ダイヤル方法]でプッシュ回線は[トー                                                                       |
| この所在地からダイヤルするときに適用する規則!<br>市内1通話の場合の外線発信番号(1):<br>市外電話の場合の外線発信番号(2):<br>市外電話の場合の外線発信番号(2):<br>市外通話に使用する電話会社の識別番号(2):<br>国際1通話に使用する電話会社の識別番号(2):<br>国際1通話に使用する電話会社の識別番号(2):                                                                                                    | <b>番</b> 」を入力します。<br>[ <b>ダイヤル方法</b> ]でプッシュ回線は[ <b>トー</b>                                                                      |
| 市内通話の場合の外線発信番号(L):<br>市外電話の場合の外線発信番号(D):<br>市外通話(ご使用する電話会社の識別番号(E):<br>国際通話(ご使用する電話会社の識別番号(D):                                                                                                    | [ <b>ダイヤル方法</b> ]でプッシュ回線は[ <b>ト-</b>                                                                                           |
| 市外通話に使用する電話会社の識別番号(E):<br>国際通話に使用する電話会社の識別番号(E):<br>日本ッチホン機能を解除するための番号(W):                                                                                                    |                                                                                                    |
| 国際通話に使用する電話会社の識別番号 ():                                                                                                    |                                                                                                    |
| □キャッチホン機能を解除するための番号(W):                                                                                                    | <b>ン」</b> タイヤル回線は [ <b>ハルス</b> ] を選択し                                                                                          |
|                                                                                                    | ます。                                                                                                    |
| ダイヤル方法: (()トーン()) (パルス())                                                                                                    |                                                                                                    |
| ダイヤルする電話番号:                                                                                                    |                                                                                                    |
| 0088390709                                                                                                    | [OK]をクリックします。                                                                                                    |
| OK キャンセル 適用(A)                                                                                                    |                                                                                                    |
| おとくライン プロパティ 🛛 💽 🔀                                                                                                    | SIFP17                                                                                                    |
| 全般 オプション セキュリティ ネットワーク 詳細設定                                                                                                    |                                                                                                    |
| 呼び出すダイヤルアップ サーバーの種類(匠):                                                                                                    |                                                                                                    |
| PPP: Windows 95/98/NT4/2000, Internet                                                                                                    | 「 <b>ネットワーク</b> ]をクリックします。                                                                                                    |
| 設定(5)                                                                                                    | 「この接续は次の項日を使用します                                                                                                    |
| この接続は次の項目を使用します(Q)                                                                                                    | しての技能は人の項目を使用します                                                                                                    |
| ↓ ファーインターネット プロトコル (TCP/IP)                                                                                                    | の [ インターネットブロトコル ( TCP                                                                                                    |
| ■ ■ Good Frysht スタジェーク<br>□ ■ Microsoft ネットワーク用ファイルとプリンタ共有                                                                                                    | IP)] を選択し、「 <b>プロパティ</b> ]をク                                                                                                   |
| 」 🖳 Microsoft ネットワーク用クライアント                                                                                                    |                                                                                                    |
|                                                                                                    | リックします。                                                                                                    |
| 阴                                                                                                    |                                                                                                    |
| 伝送制御プロトコル/インターネット プロトコル。相互接続されたさまざまな<br>ネットワーク間の通信を提供する、 既定のワイド エリア ネットワーク プロト                                                                                                    | 左端のチェックは絶対に外さないよう注意して                                                                                                    |
| 山ルです。                                                                                                    | ください。                                                                                                    |
|                                                                                                    |                                                                                                    |
| OK Frydy                                                                                                    |                                                                                                    |
| !ーネット プロトコル (TCP/IP)のプロパティ 🛛 <table-cell> 🔀</table-cell>                                                                                                    | STEP18                                                                                                    |
| ワークでこの機能がサポートされている場合は、IP 設定を自動的に取得する                                                                                                    |                                                                                                    |
| ができます。サポートされていない場合は、ネットワーク管理者に通切な IP 設<br>問い合わせてください。<br>                                                                                                    |                                                                                                    |
| 13 アドレスを自動的に取得する(2)                                                                                                    | [IP アドレスを自動的に取得する] に                                                                                                    |
| )次の IP アドレスを使う(S):                                                                                                    | チェックを入わます                                                                                                    |
|                                                                                                    |                                                                                                    |
| ) ONS サーバーのアドレスを自動的に取得する(B)                                                                                                    | 「DNSサーバーのアドレスを自動的に取                                                                                                    |
| ) 次の DNS サーバーのアトレスを使う(E):<br>憲先 DNS サーバー(P):                                                                                                    |                                                                                                    |
| 代替 DNS サーバー(A):                                                                                                    | <b>得する</b> 」にナェックを入れます。                                                                                                    |
|                                                                                                    |                                                                                                    |
| a+⊕waxxz.\⊻/                                                                                                    | 「OK]をクリックします。                                                                                                    |
|                                                                                                    |                                                                                                    |
|                                                                                                    |                                                                                                    |
|                                                                                                    | ]                                                                                                    |

おとくラインダイヤルアップサービス 接続設定マニュアル Windows XP 編

[ 902 ]

| ト おとくライン プロパティ 🔹 💽                                                                                                    | SIEP19                                           |
|----------------------------------------------------------------------------------------------------|--------------------------------------------------|
| 全般       オブション       セキュリティ       ネットワーク       詳細設定         呼び出すダイヤルアップ サーバーの種類(E):       PPP: Windows 95/98/NT4/2000, Internet       ●         設定(S)       この接続は次の項目を使用します(Q):       ●         この接続は次の項目を使用します(Q):       ●       ●         この接続は次の項目を使用します(Q):       ●       ●         回 QoS パケット スケジューラ       ●       ●         ● Microsoft ネットワーク用ファイルとブリンタ共有       ●         ● Microsoft ネットワーク用力ライアント       /// フロパティ(R)         インストール(M).       アンインストール(M)       プロパティ(R)         ●       「説明       伝送料御ブロトコル/インターネット プロトコル。相互接続されたさまざまな<br>ネットワーク間の通信を提供する、既定のワイド エリア ネットワーク フロト<br>コルです。         ●       ●       ●       ●         ●       ●       ●       ● | 左の画面に戻りましたら [OK]をク<br>リックします。                    |
| おとくライン へ接続       ? ×         ユーザー名(リ):       otoku         パスワード(P):       ノブ(スワードを変更するには、ここをクリックします)         マンのユーザーが接続するとき使用するために、このユーザー名とパスワードを指存する(S):       ○ このユーザーのみ(い)         ・       このコーザーのみ(い)         ・       このコンピュータを使うすべてのユーザー(A)         ダイヤル(Φ):       0088390109         ・       シャンセル         グイヤル(Φ):       キャンセル                                                                                                    | STEP20<br>[ <b>ダイヤル</b> ]をクリックし、接続を確認<br>してください。 |
| あとくライン に接続しています <sup>0088390109</sup> にダイヤル中 <sup>キャンセル</sup> <sup>キャンセル</sup> <sup>キャンセル</sup> <sup>キャンセル</sup> <sup>キャンセル</sup> <sup>キャンセル</sup> <sup>キャンセル</sup> <sup>キャンセル</sup> <sup>キャンセル</sup> <sup>キャンセル</sup> <sup>キャンセル</sup>                                                                                                    | SIEP21<br>左のように画面が推移していきます。                      |

おとくラインダイヤルアップサービス 接続設定マニュアル Windows XP 編

[ 902 ]

### STEP22

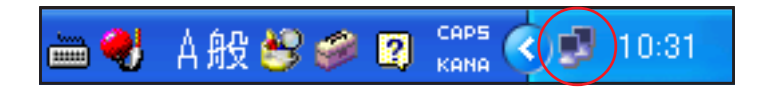

Windows 画面右下のインジケーター(パ ソコン2台の絵)が表示されれば接続は 完了です。

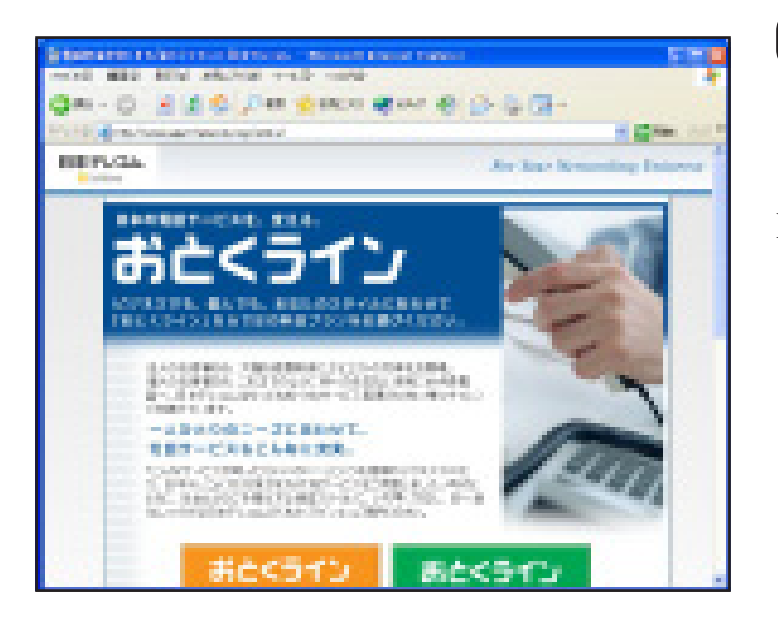

#### STEP23

Internet Explorerを起動し、ホームページが 表示されれば終了です。

設定によって表示される画面が異なります。

# 終了

Microsoft, Windows, Microsoft Internet Explorerは、米国Microsoft Corporationの米国およびその他の国における商標または登録商標です。

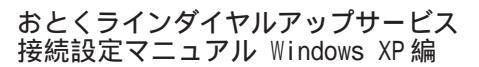